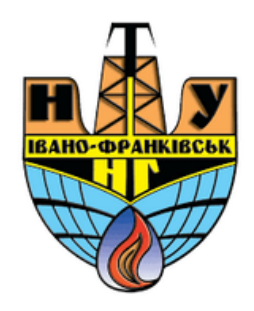

## Додавання ресурсу «Файл»

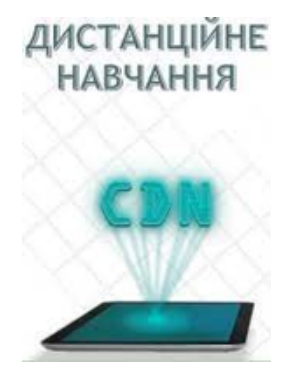

cdn.ifntung@gmail.com

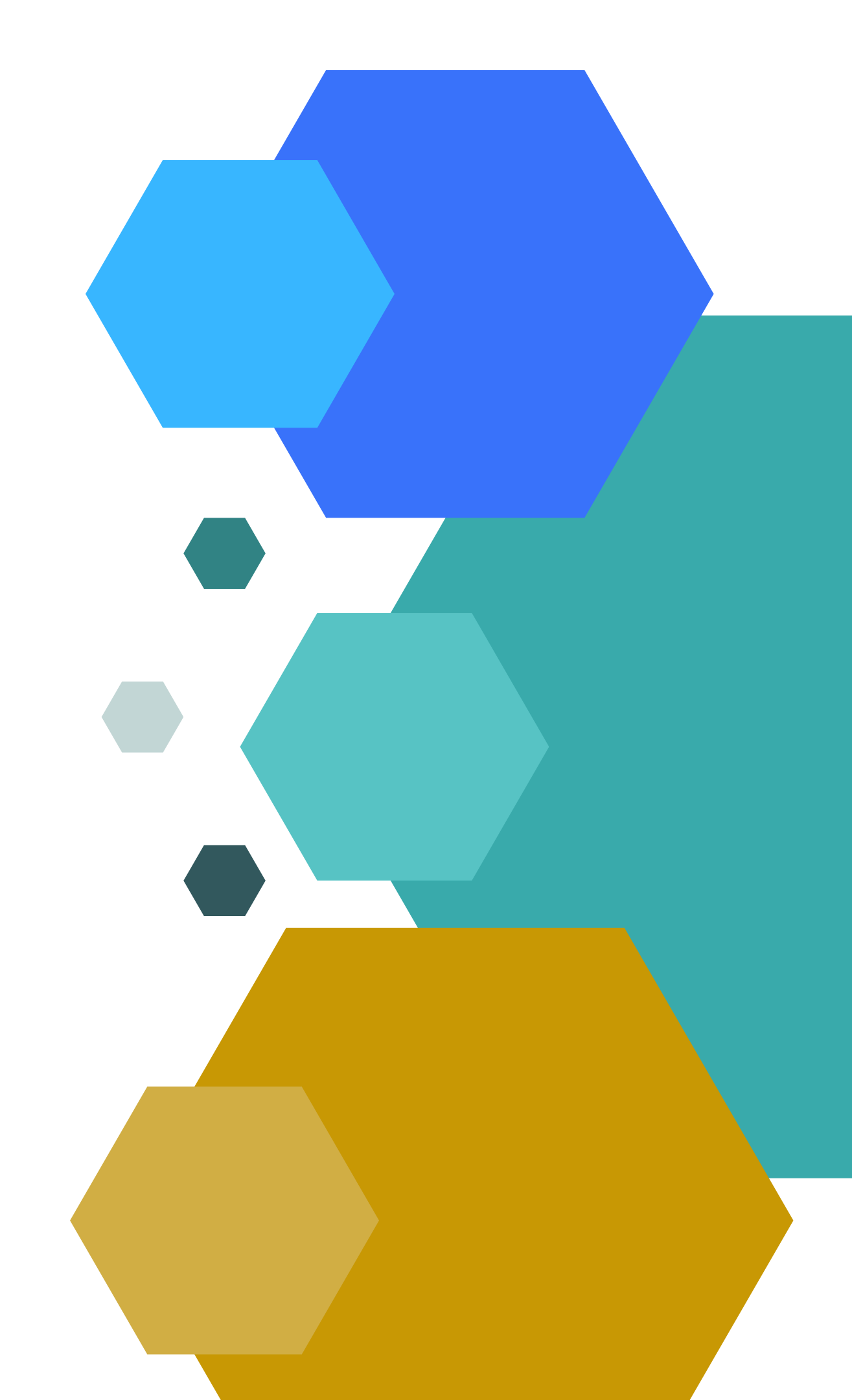

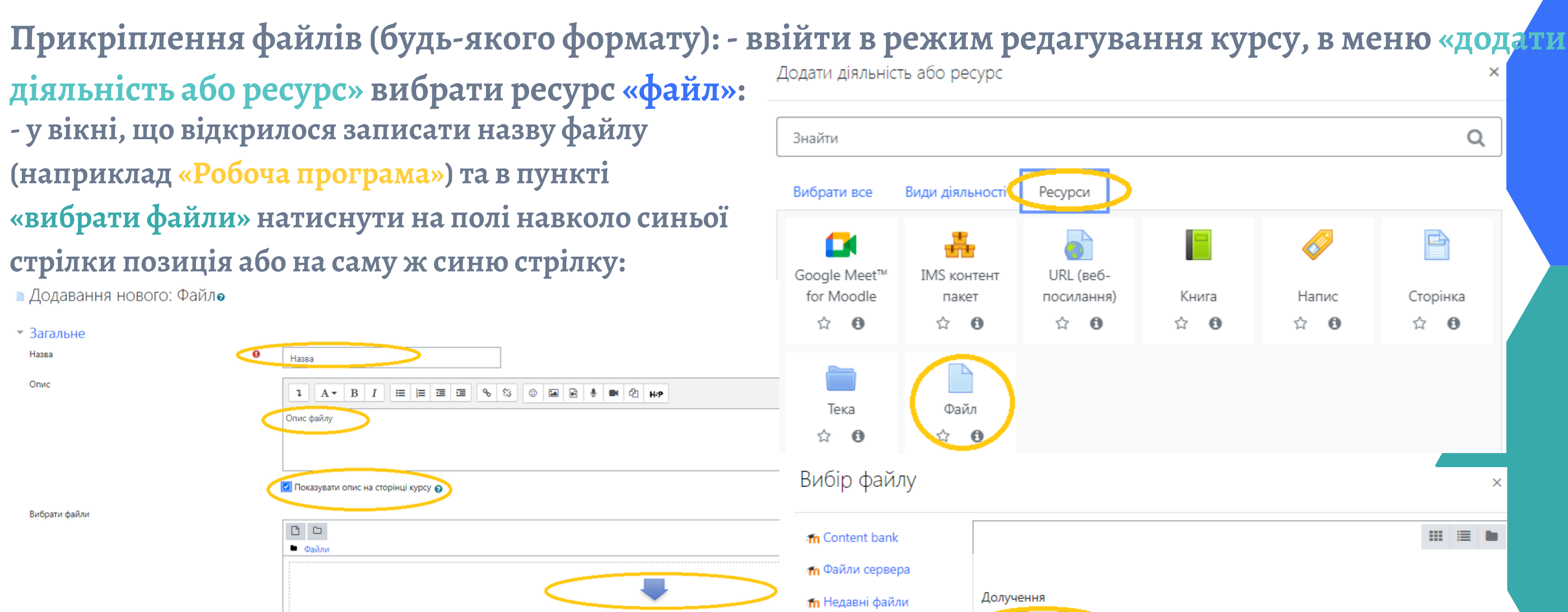

Для додавання файлів ви можете просто перетягнути їх сюди.

- у вікні, що відкрилося активувати спершу «завантажити файл» і активувати посилання «вибрати файл»:

Долучення 🚵 Завантажити файл Зберегти як 🕭 URL завантажувач 🕋 Особисті файли Автор 🕼 Вікімедіа

Інша

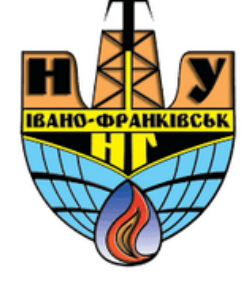

## Q Ресурси Ø URL (BeGпосилання) Книга Напис Сторінка ☆ **0** 52 0 1 A ☆ **0** Вибрати файл 🕖 йл не вибрано Цицик Мар'яна Оберіть ліцензію 👩 ~ авантажити цей фа

\* ТАКОЖ ПРИ ДОДАВАННІ БУДЬ ЯКИХ ФАЙЛІВ СЛІД ЗАУВАЖИТИ НАСТУПНЕ: ВСІ РАНІШЕ ЗАВАНТАЖЕНІ ВАМИ ФАЙЛИ, ЯКІ ВИ ХОЧЕТЕ ДОДАТИ САМЕ В ЦЕЙ КУРС ЧИ ДО ЦІЄЇ ТЕМИ ЗАВАНТАЖУВАТИ ЩЕ РАЗ НЕМАЄ ПОТРЕБИ, ДОСТАТНЬО АКТИВУВАТИ АБО «<mark>НЕДАВНІ ФАЙЛИ»</mark>, АБО «ФА<mark>ЙЛИ СЕРВЕРА»</mark> АБО «ОСОБИСТІ ФАЙЛИ», ВІДНАЙТИ ТАМ НЕОБХІДНИЙ ФАЙЛ І ДОДАТИ ЙОГО.

| ор файлу                                           | ×                                                                       | Упорядкувати 🔻 Створити папку                                                       | • 🔟 🔞          |
|----------------------------------------------------|-------------------------------------------------------------------------|-------------------------------------------------------------------------------------|----------------|
| Content bank                                       |                                                                         | <b>Пата змінен</b> Дата змінен                                                      | ня Тип         |
| Файли сервера<br>Недавні файли<br>Вавантажити файл | Долучення<br>Вибрати файл Додаванняу Файл.р Уf<br>Зберегти як           | <ul> <li>Відеозаписи</li> <li>Документи</li> <li>Зображення</li> </ul>              | 5:36 Докум     |
| окс заванажувач<br>Особисті файли<br>Вікімедіа     | Автор                                                                   | Музика                                                                              |                |
|                                                    | Цицик Мар'яна                                                           | 🖳 Комп'ютер<br>🏭 Локальний диск (С                                                  |                |
|                                                    | Оберіть ліцензію 👩                                                      | <ul> <li>Покальний диск (С</li> <li>Зарезервовано си-</li> </ul>                    | •              |
|                                                    | Інша<br>Завантажити цей файл                                            | 🕞 Локальний диск (F ▼ ◀                                                             | •<br>Скасувати |
| -ун<br><sup>ційне</sup> «збо                       | аступному вікні (у початковому вікн<br>ерегти та повернутися до курсу»: | додавання файлу) внизу сторінки вибрати<br>Збереги й повернутися до курсу Скасувати |                |